## Bloque de Estructuras en Minecraft

# Actividad

- Dentro de Minecraft abrimos un nuevo mundo creativo y plano
- Vamos a utilizar el bloque de estructuras que nos va a permitir exportar nuestra construcción

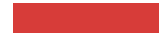

Tenemos que crear una estructura con voladizos

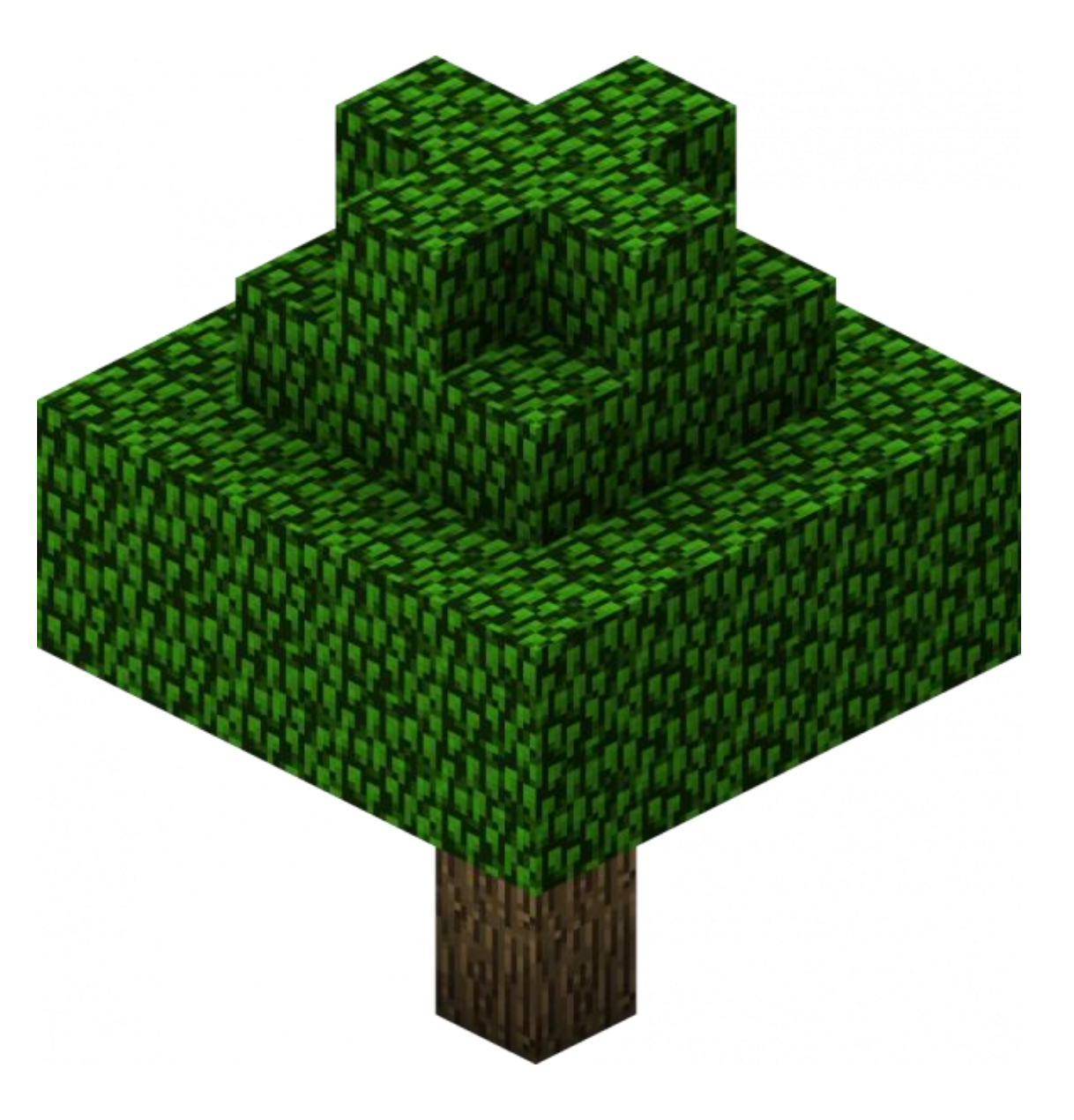

Sin diseño interior y que sea lo más compacta posible

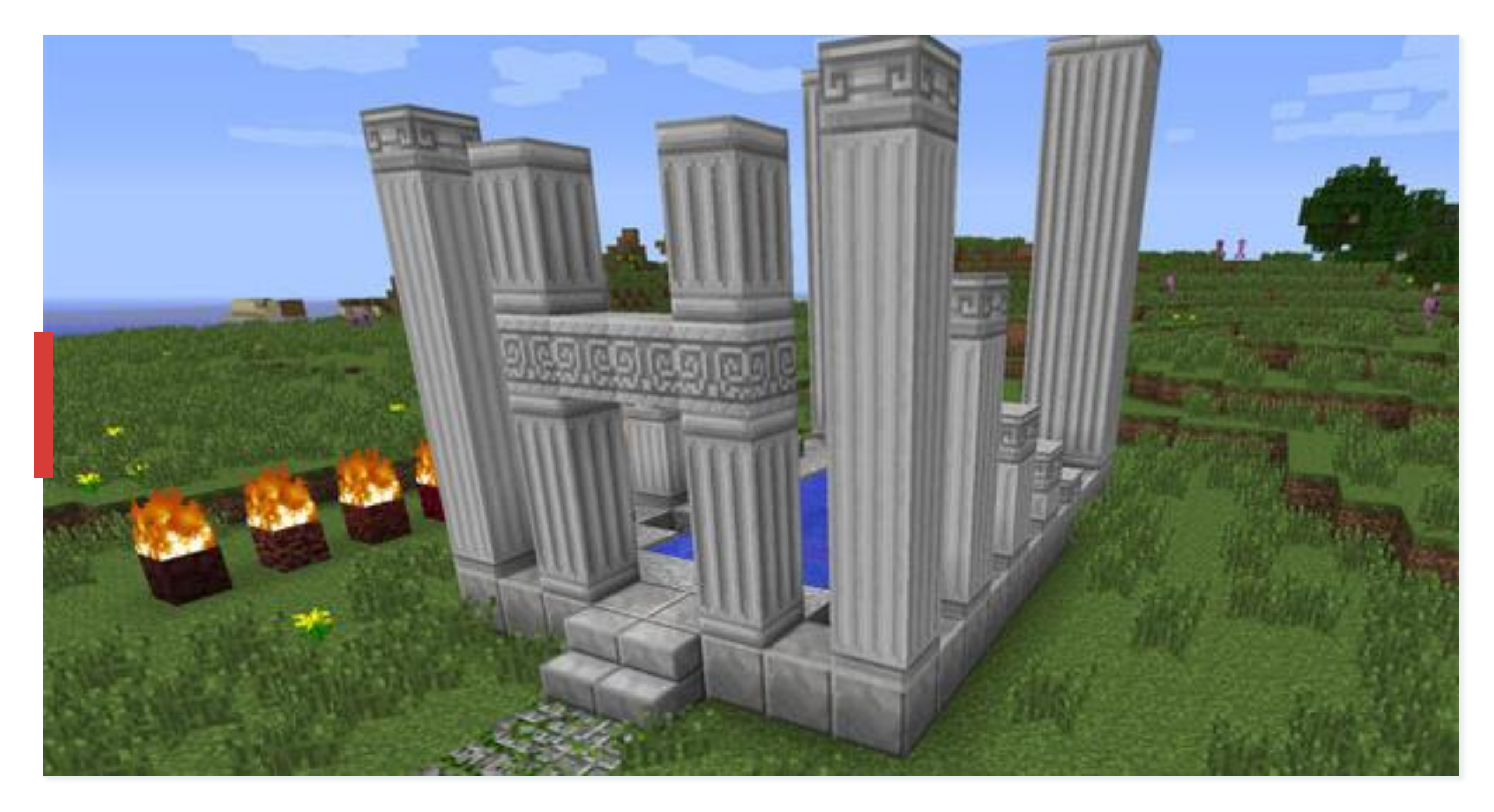

#### Bloque de Estructuras

- Usaremos en el comando del chat:
- /give @s structure\_block

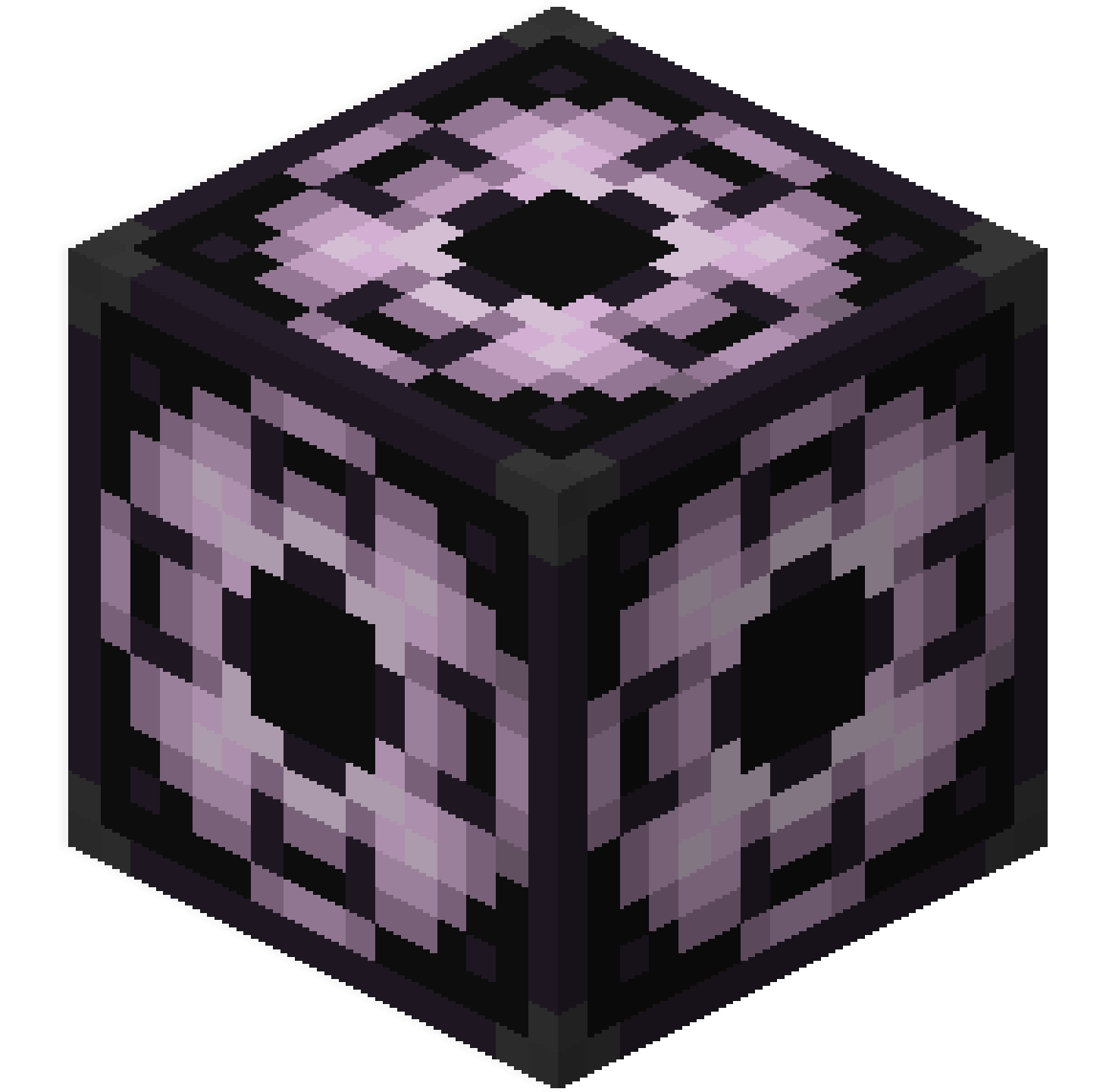

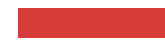

## Exportaremos nuestra construcción

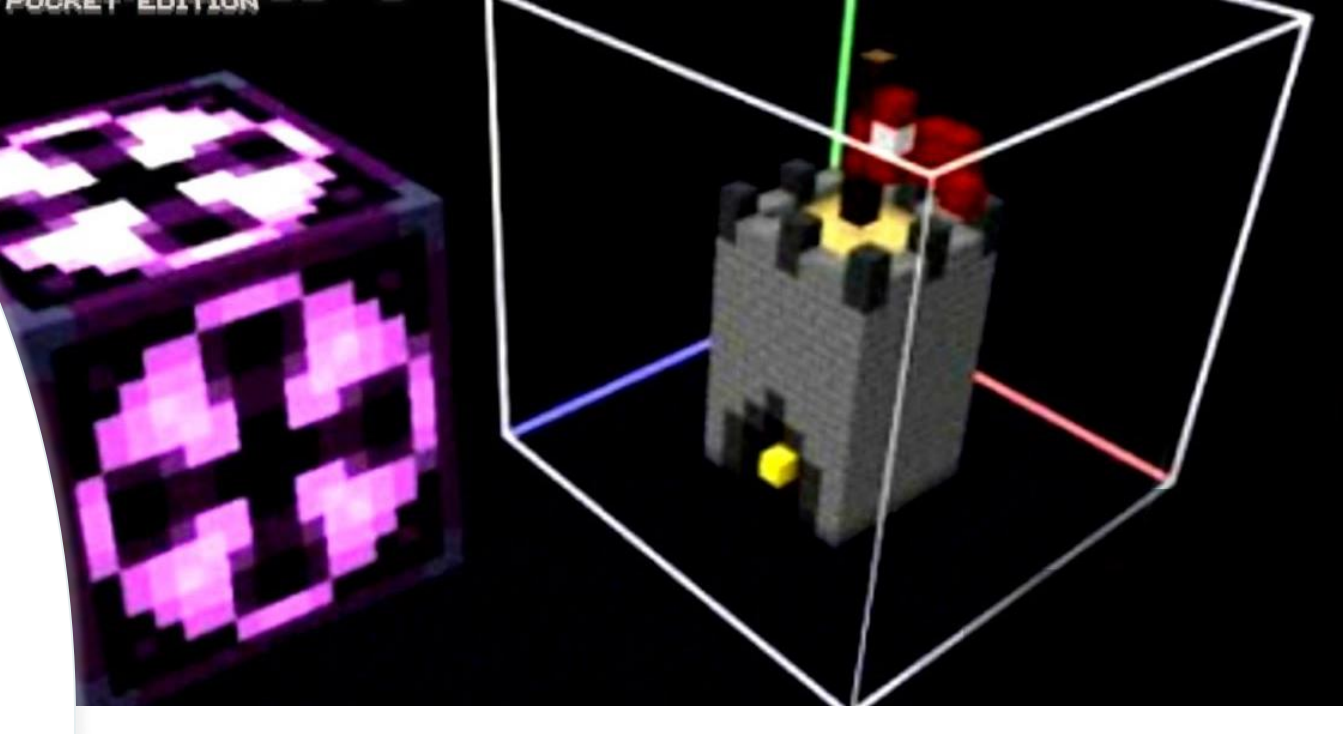

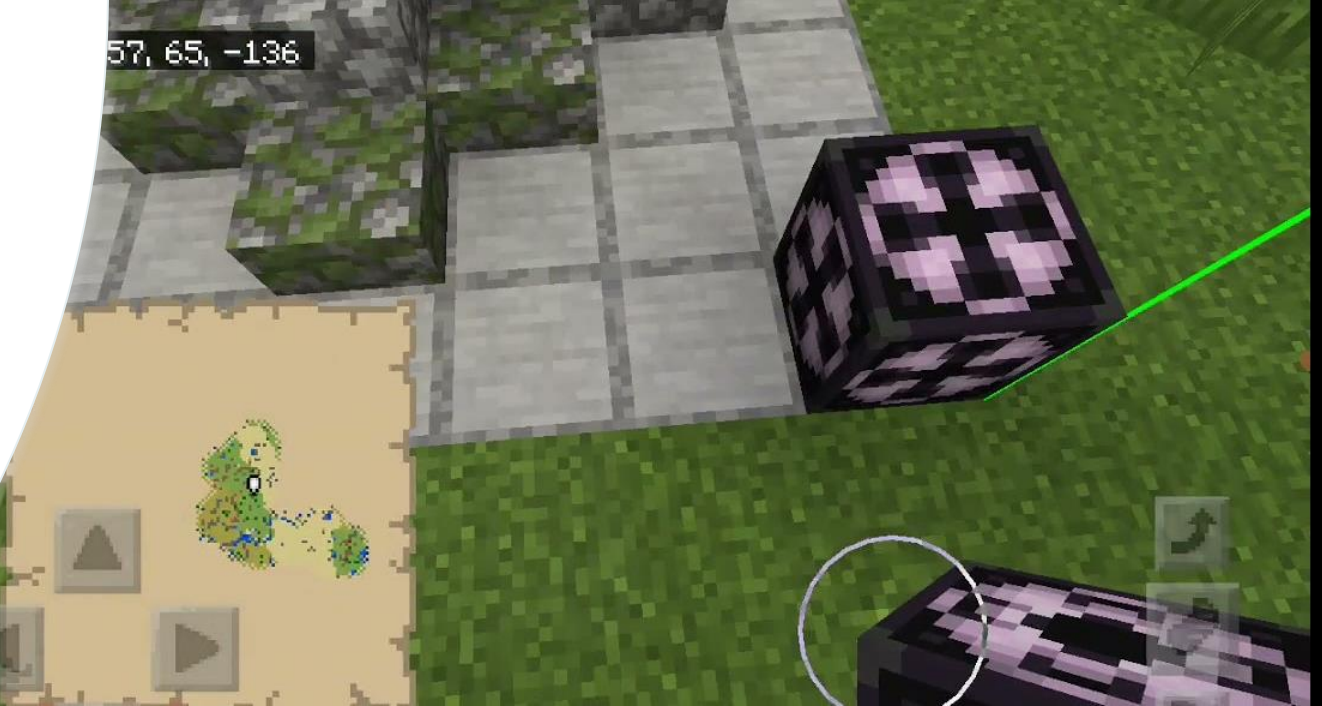

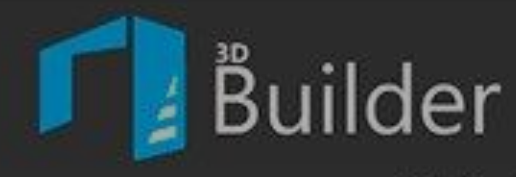

Biblioteca

## Descargamos 3D Builder en la store de Microsoft

Digitalizar

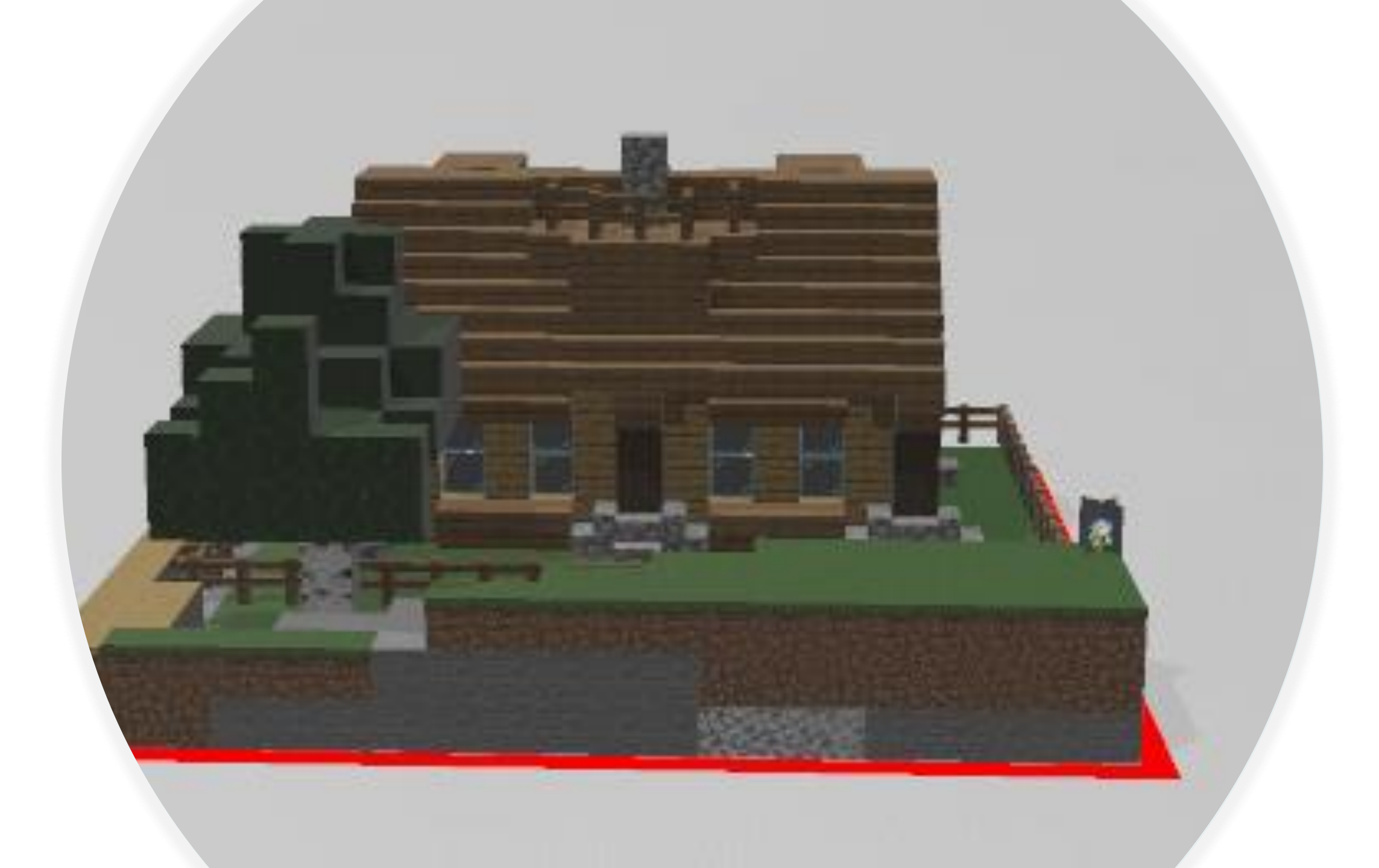

#### Guardar como?

Guardamos nuestro proyecto como Archivo STL

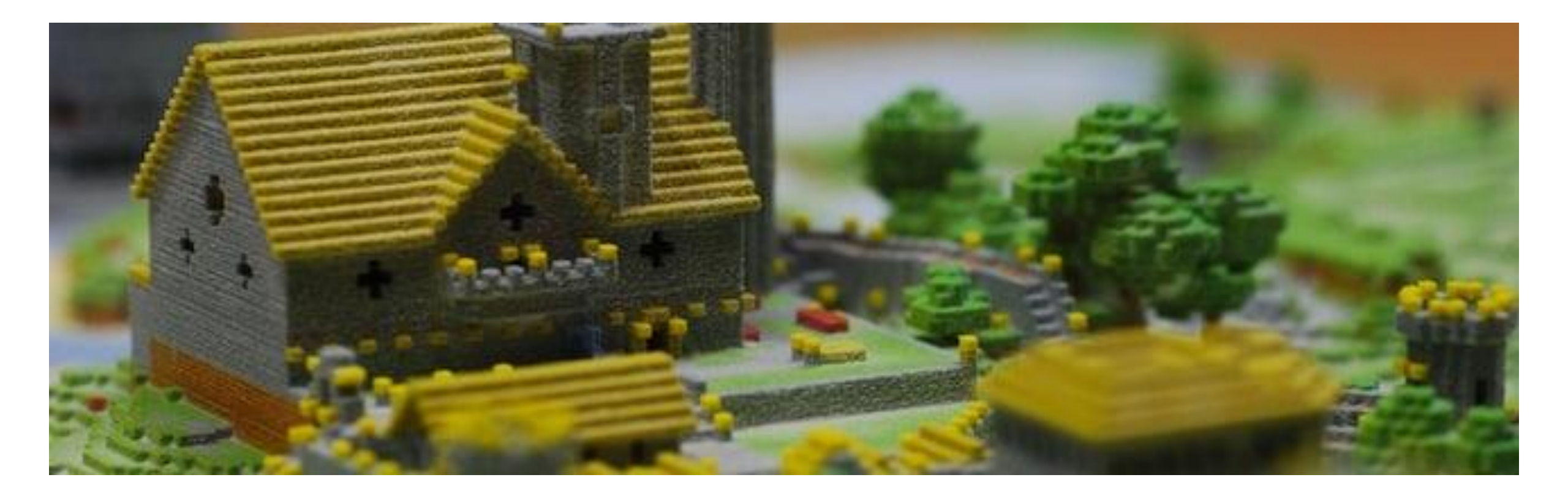

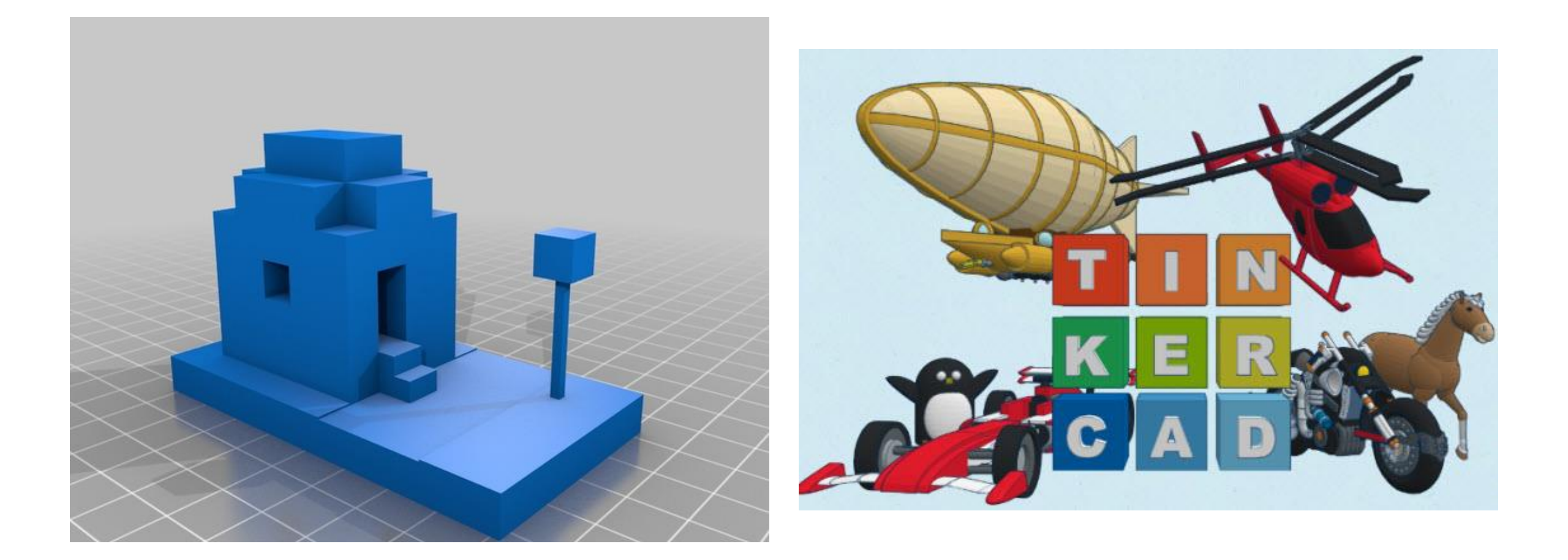

#### <u>https://www.tinkercad.com/joinclass/X5KRGGHSG7</u> <u>SU</u>

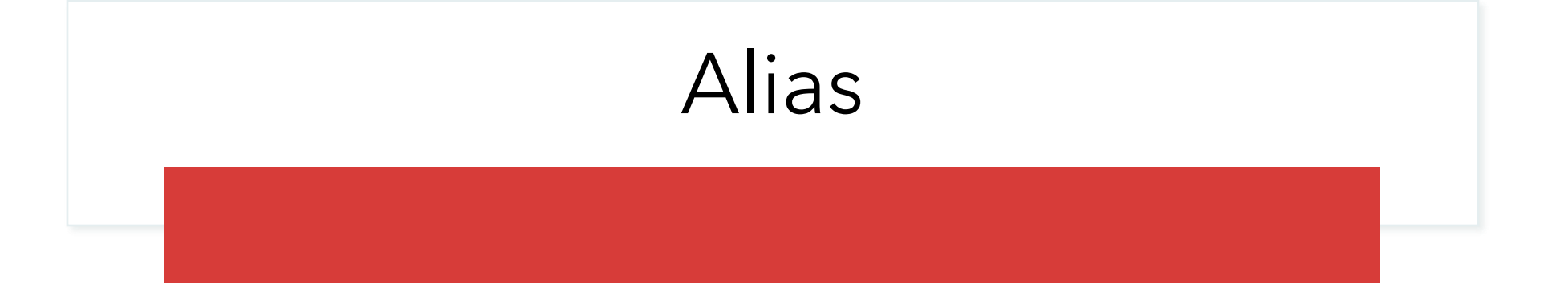

| Marco       | marco4381       | Seat | hace 9 meses | 0 |     |
|-------------|-----------------|------|--------------|---|-----|
| conectabot4 | conectabot47637 | Seat | hace 2 horas | • | ••• |
| conectabot3 | conectabot30809 | Seat | hace 9 meses | 0 | ••• |
| conectabot1 | conectabot12314 | Seat | hace 9 meses | 0 | ••• |
| conectabot2 | conectabot25858 | Seat | hace 9 meses | 0 |     |

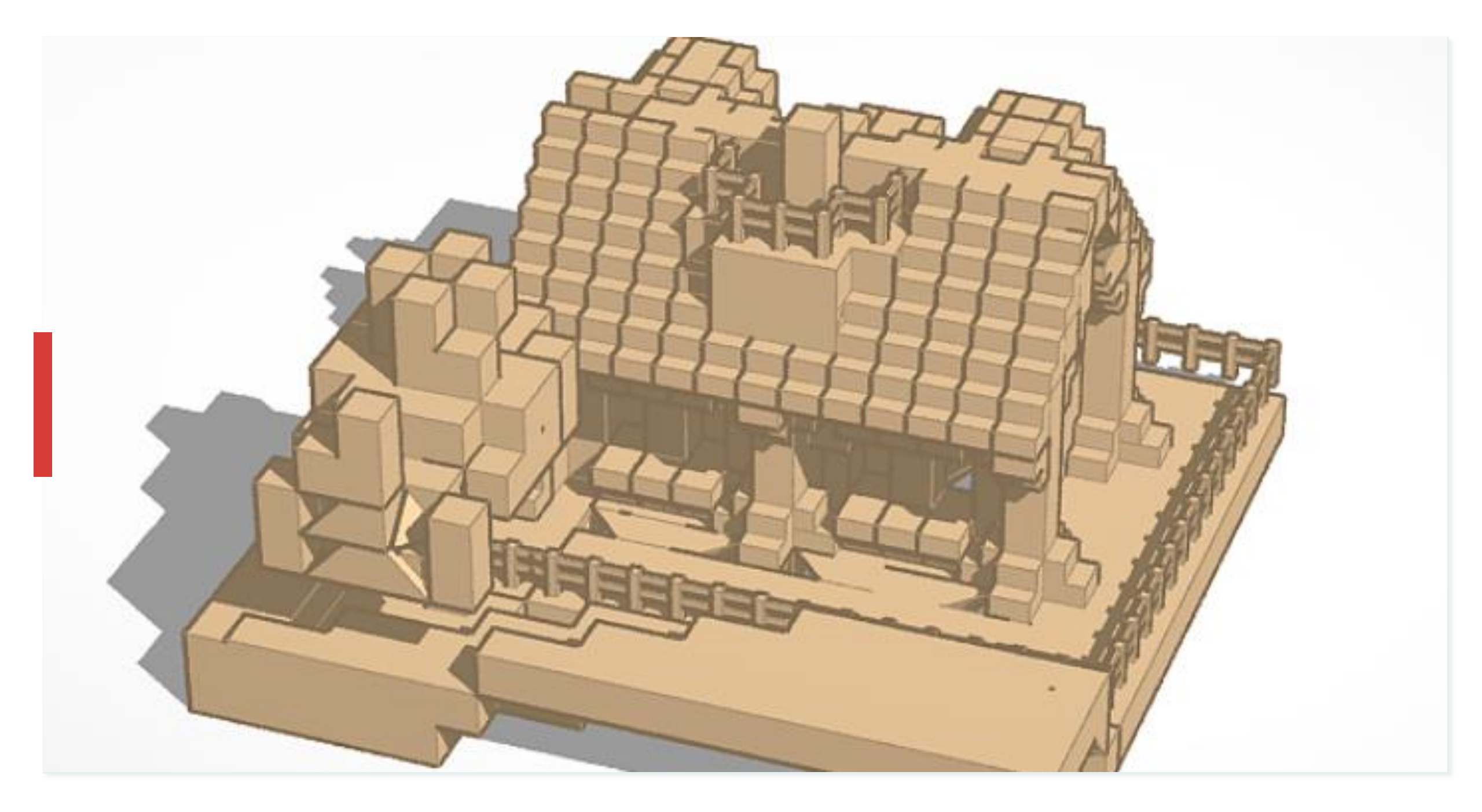

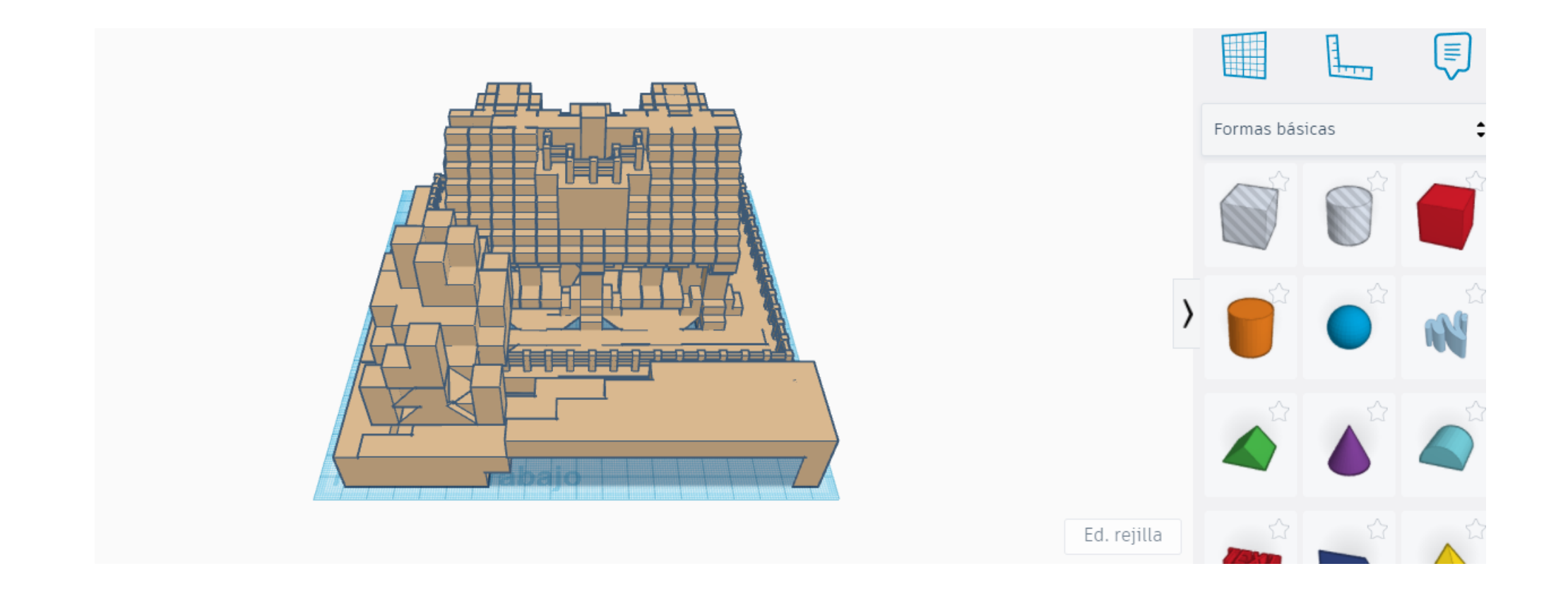

Cuando cargamos el modelo en Tinkercad las medidas tenemos que reducirlas

### En Tinkercad importamos el modelo

Tendremos que ajustar las medidas, al plano de trabajo

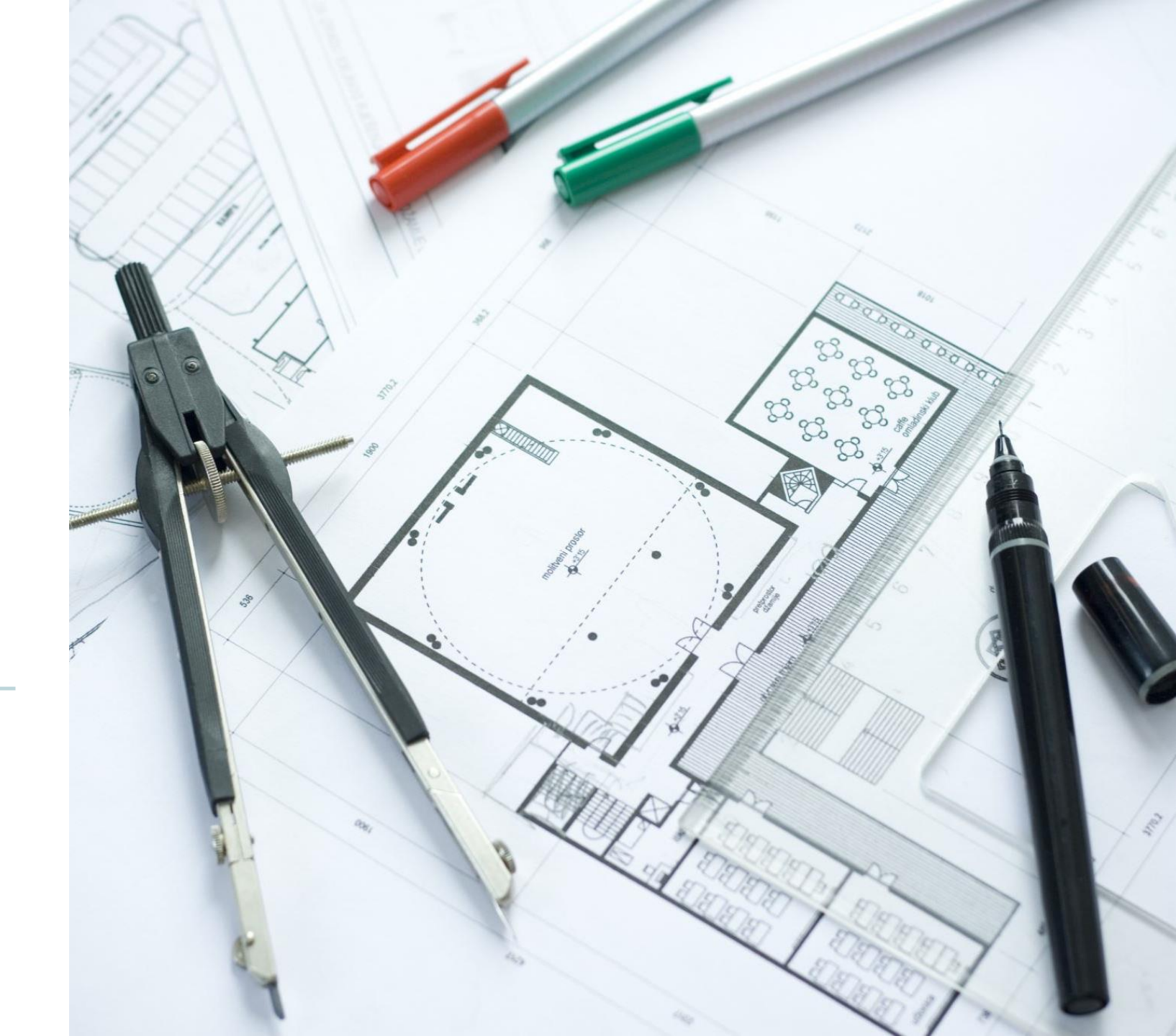

#### STL

• Cuando esté modificado lo exportamos a un archivo STL

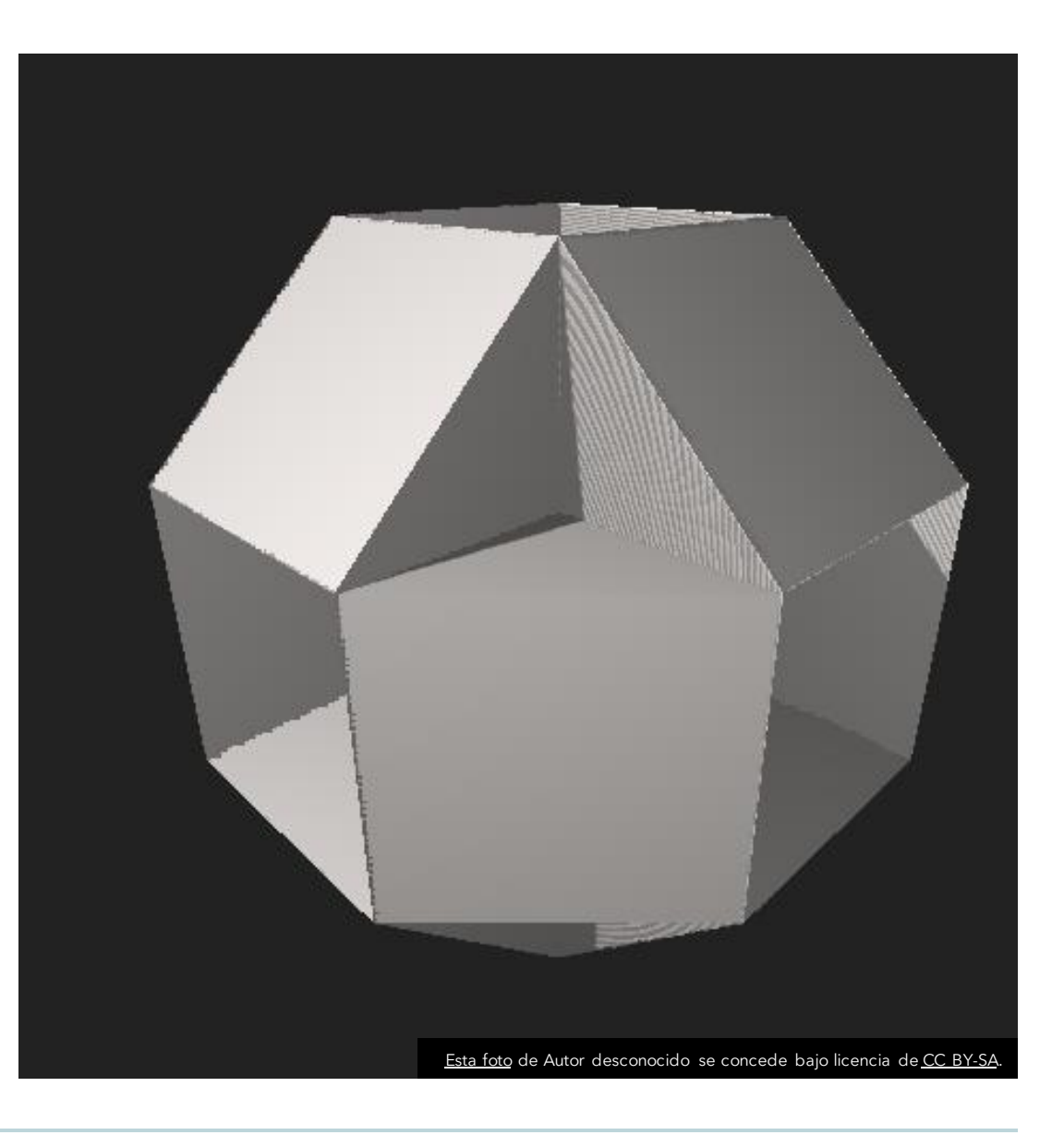

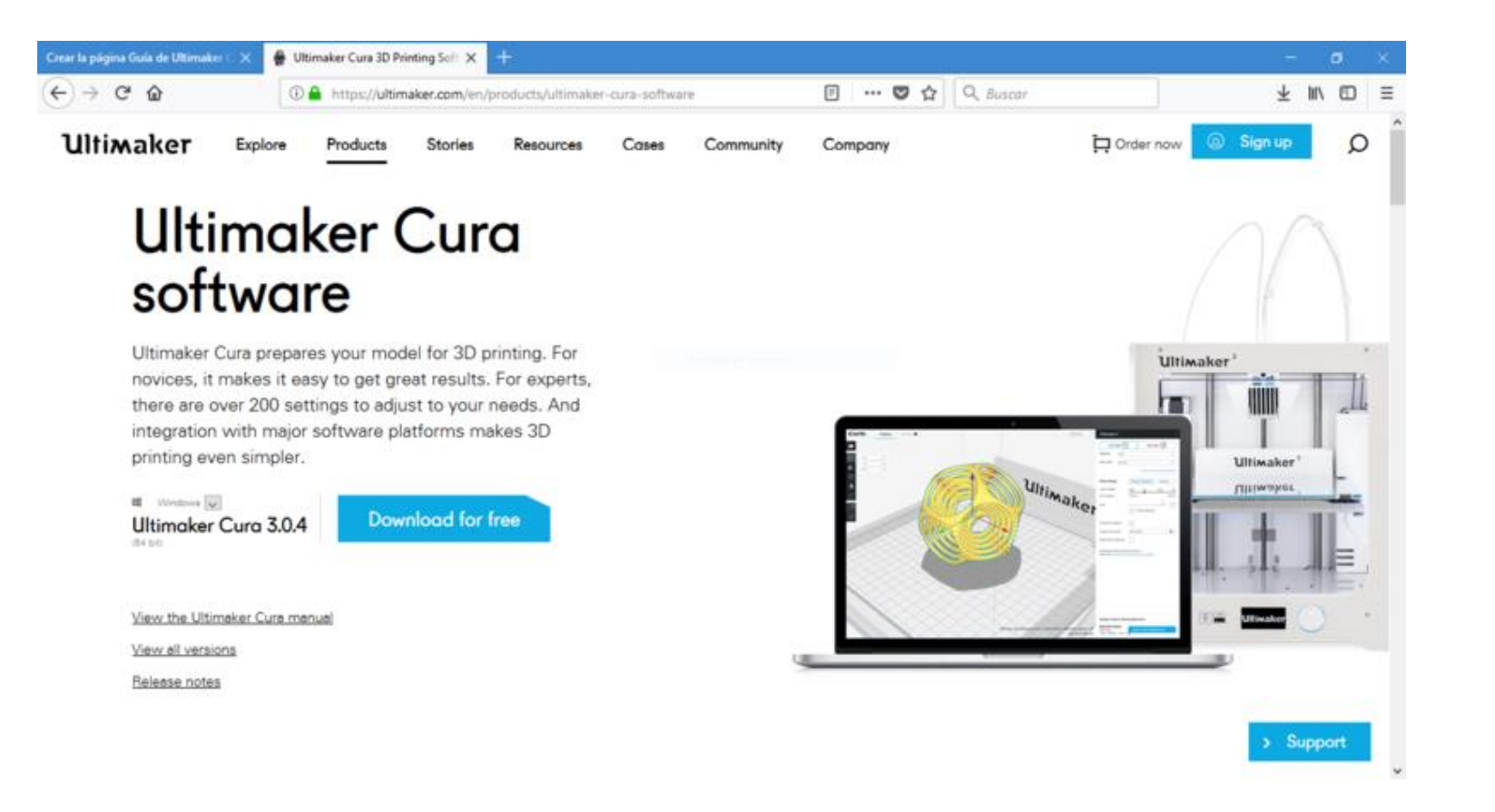

#### Abrimos o descargamos Ultimaker Cura